| Project         | Spoken Words                             | Approximate Duration |  |
|-----------------|------------------------------------------|----------------------|--|
| stockCREATOR.io | 135<br>(160 words = 60 seconds of video) | 50 SEC               |  |

STYLE: For the color scheme overall, suggest darker backgrounds with lighter text, graphics, and icons.

| AUDIO |                                                                                                    | VISUAL                                                                                                    |
|-------|----------------------------------------------------------------------------------------------------|----------------------------------------------------------------------------------------------------|
| 1     | <b>NARRATOR (V.O.)</b><br>Do you take amazing photos?                                                                                             | A <u>collage of photos</u> fills the screen, both portrait and<br>landscape orientations, a wide variety of photos <u>moving</u><br><u>in different rows</u> or some other pattern. An alternative<br>could be they appear all over the screen, each with a<br>slight flash like they are being snapped into existence.                                                                                                    |
| 2     | <b>NARRATOR (V.O.)</b><br>Then why not put your content to work; the demand for<br>stock photos is growing every day.<br>That's where we come in- | Focus on a single row of photos or have the photos form<br>into a row, they slow down slightly and maybe some kind<br>of border materializes around each, in the corner of each<br>photo <u>price icons begin appearing</u> , some have more than<br>others indicating their higher value. Behind this there<br>could be a <u>graph in the background</u> that's indicating a<br>general upward trend.<br>Transition-                                                                                       |
| 3     | <b>NARRATOR (V.O.)</b><br>StockCreator helps creators sell their photos faster,<br>easier, and to more people.                                    | <u>LOGO</u> appears along with the <u>platform dashboard</u> to the<br>side, like <u>these examples</u> . Could also be like this with<br><u>Logo above</u> .<br>Linger on logo and dashboard for a beat.                                                                                                    |
| 4     | <b>NARRATOR (V.O.)</b><br>Start by uploading your photos, our enhanced AI<br>generates a title, tag, and description for each.                    | Analytic icons appear and float on the side of the screen<br>and in the background around the main action-<br><u>Toggle through</u> several different photos, stop on a<br>particular photo - the others vanish and this one photo<br>stays on screen. The photo has a <u>scan effect</u> pass over it,<br>then a Title, description, and tags are added by the AI<br>typing ( <u>like on the website</u> ). Could be one of the <u>photo</u><br><u>examples</u> from the website or another sourced photo. |

| <b>NARRATOR (V.O.)</b><br>Next connect your stock accounts and automatically<br>distribute across stock platforms simultaneously -<br>letting you reach millions of customers all over the<br>world in a fraction of the time and effort. | The photo from the previous frame morphs into a generic photo icon as it slides into <u>a stack</u> . The stack <u>changes color</u> as it's "published". Underneath appears-<br>Logos for the <u>4 stock platforms</u> on the lower portion of the screen. <u>Square graphics flow</u> into each company representing the photos being distributed.<br>Alternative: use just <u>3 icons that represent different</u> <u>stock platforms</u> , while the names/logos of the platforms move over the screen.                                                                                                    |
|----------------------------------------------------------------------------------------------------|----------------------------------------------------------------------------------------------------|
| 6 NARRATOR (V.O.)<br>We take no ownership or commission. Creators keep<br>control of their photos, and all revenue goes directly to<br>you.                                                                                               | Show different profile icons of <u>users who are uploading</u><br><u>their photos to the platform</u> . The small text next to each<br>could have first name and last initial, maybe the title<br>CREATOR, and a little flag icon indicating their country<br>which communicates the global reach. There could also<br>be some ambiguous analytics graphics around each user<br>that likely reflect earnings, number of sales, etc.<br>LARGE semi-transparent TEXT emerges over group:<br><b>CREATORS KEEP CONTROL</b><br>ALT: <u>Just 3 user profiles</u> move into frame and the same<br>TEXT appears beside: <b>CREATORS KEEP CONTROL</b> |
| <b>NARRATOR (V.O.)</b><br><b>P</b> lus, our advanced features give you even more ways to streamline and seek out opportunities.                                                                                                    | Dashboard appears again, though maybe now it's<br>displaying some other area of the UI. There could be<br>clicks and changes happening inside the dashboard like a<br>user is interacting with it. To the side of the dashboard<br>appears-<br>KINETIC TEXT:<br>BULK UPLOADING<br>RELEASE MANAGEMENT<br>KEY SALES ANALYTICS                                                                                                    |

|   |                                                                                                    | Logo builds out like on the website or is given some other kind of animation to appear. STYLIZED TEXT: stockCREATOR                                                                                           |
|---|----------------------------------------------------------------------------------------------------|----------------------------------------------------------------------------------------------------|
| 8 | <b>NARRATOR (V.O.)</b><br>Save time, earn more, and take your content further<br>with StockCreator. Start your free trial today! | Underneath the website address in regular text ( <b>stockCREATOR.io)</b> is <u>typed out in a search bar</u> and a <u>cursor clicks</u> on it, changing color so it's highlighted for the viewer's attention. |
|   |                                                                                                    | LOWER TEXT:<br>START YOUR FREE TRIAL                                                                                                    |